# Konfiguration und Fehlerbehebung mit Cisco Threat Intelligence Director

# Inhalt

Einführung Voraussetzungen Anforderungen Verwendete Komponenten Hintergrundinformationen Wie funktioniert es? Konfigurieren Netzwerkdiagramm Konfiguration Überprüfen Fehlerbehebung

# Einführung

Dieses Dokument beschreibt die Konfiguration und Fehlerbehebung von Cisco Threat Intelligence Director (TID).

# Voraussetzungen

#### Anforderungen

Cisco empfiehlt, über Kenntnisse in folgenden Bereichen zu verfügen:

• FirePOWER Management Center (FMC)-Administration

Sie müssen diese Bedingungen sicherstellen, bevor Sie die Funktion Cisco Threat Intelligence Director konfigurieren:

- Der Sensor muss die 6.2.2-Version (oder höher) ausführen.
- Auf der Registerkarte "Erweiterte Einstellungen" der Zugriffskontrollrichtlinie muss Enable
   Threat Intelligence Director aktiviert sein.
- Fügen Sie der Zugriffskontrollrichtlinie Regeln hinzu, wenn diese noch nicht vorhanden sind.
- Wenn SHA-256-Beobachtungen Beobachtungen und FirePOWER Management Center-Ereignisse generieren sollen, erstellen Sie eine oder mehrere Malware Cloud Lookup oder Blockieren von Malware-Dateiregeln und ordnen die Dateirichtlinie einer oder mehreren Regeln in der Zugriffskontrollrichtlinie zu.

 Wenn Sie IPv4-, IPv6-, URL- oder Domänennamen-Beobachtungen zum Generieren von Verbindungs- und Sicherheitsinformationen verwenden möchten, aktivieren Sie die Protokollierung von Verbindungs- und Sicherheitsinformationen in der Zugriffskontrollrichtlinie.

#### Verwendete Komponenten

Die Informationen in diesem Dokument basieren auf den folgenden Softwareversionen:

- Cisco FirePOWER Threat Defense (FTD) Virtual mit 6.2.2.81
- FirePOWER Management Center Virtual (vFMC) mit 6.2.2.81

Hinweis: Die Informationen in diesem Dokument wurden von den Geräten in einer bestimmten Laborumgebung erstellt. Alle in diesem Dokument verwendeten Geräte haben mit einer leeren (Standard-)Konfiguration begonnen. Wenn Ihr Netzwerk in Betrieb ist, stellen Sie sicher, dass Sie die potenziellen Auswirkungen eines Befehls verstehen.

## Hintergrundinformationen

**Cisco Threat Intelligence Director** (TID) ist ein System, das Bedrohungsinformationen operationalisiert. Das System nutzt und normalisiert heterogene Cyber-Threat-Intelligence von Drittanbietern, veröffentlicht diese Informationen für Erkennungstechnologien und korreliert die Beobachtungen aus den Erkennungstechnologien.

Es gibt drei neue Begriffe: **Beobachtungen**, **Indikatoren** und **Vorfälle**. Observable ist nur eine Variable, kann z. B. URL, Domäne, IP-Adresse oder SHA256. Indikatoren werden aus Beobachtungswerten erstellt. Es gibt zwei Arten von Indikatoren. Ein einfacher Indikator enthält nur einen beobachtbaren. Bei komplexen Indikatoren gibt es zwei oder mehr beobachtbare Indikatoren, die miteinander über logische Funktionen wie AND und OR verbunden sind. Sobald das System Datenverkehr erkennt, der im FMC blockiert oder überwacht werden soll, wird der Vorfall angezeigt.

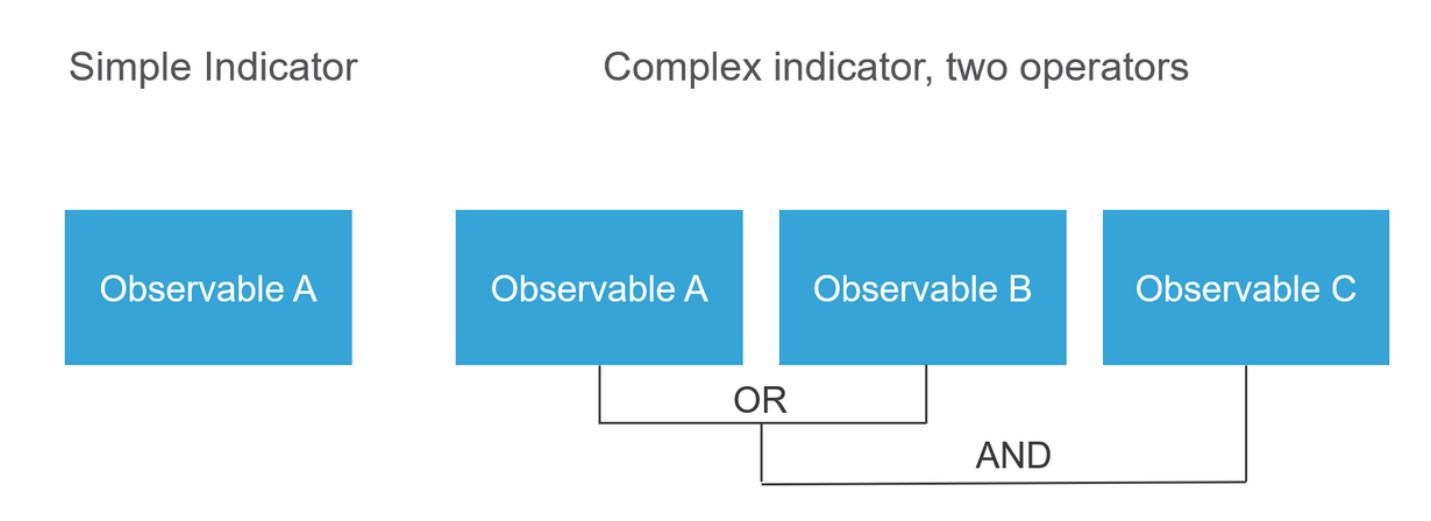

#### Wie funktioniert es?

Wie im Bild gezeigt, müssen Sie auf dem FMC Quellen konfigurieren, von denen Sie Bedrohungsinformationen herunterladen möchten. Das FMC leitet diese Informationen (Observables) dann an Sensoren weiter. Wenn der Datenverkehr mit den Observables übereinstimmt, werden die Incidents in der FMC-Benutzeroberfläche (GUI) angezeigt.

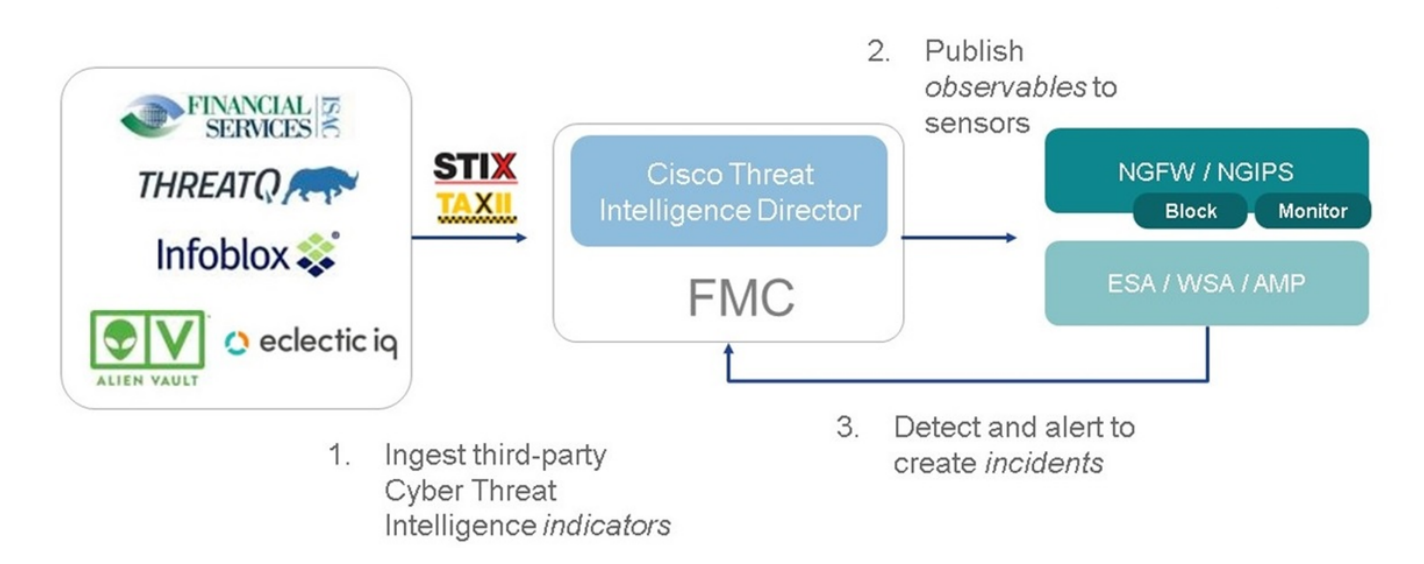

Es gibt zwei neue Begriffe:

- STIX (Structured Threat Intelligence eXpression) ist ein Standard f
  ür den Austausch und die Nutzung von Bedrohungsinformationen. Es gibt drei wichtige funktionale Elemente: Indikatoren, Observables und Incidents
- TAXII (Trusted Automated eXchange of Indicator Information) ist ein Übertragungsmechanismus für Bedrohungsinformationen

### Konfigurieren

Um die Konfiguration abzuschließen, müssen folgende Abschnitte berücksichtigt werden:

#### Netzwerkdiagramm

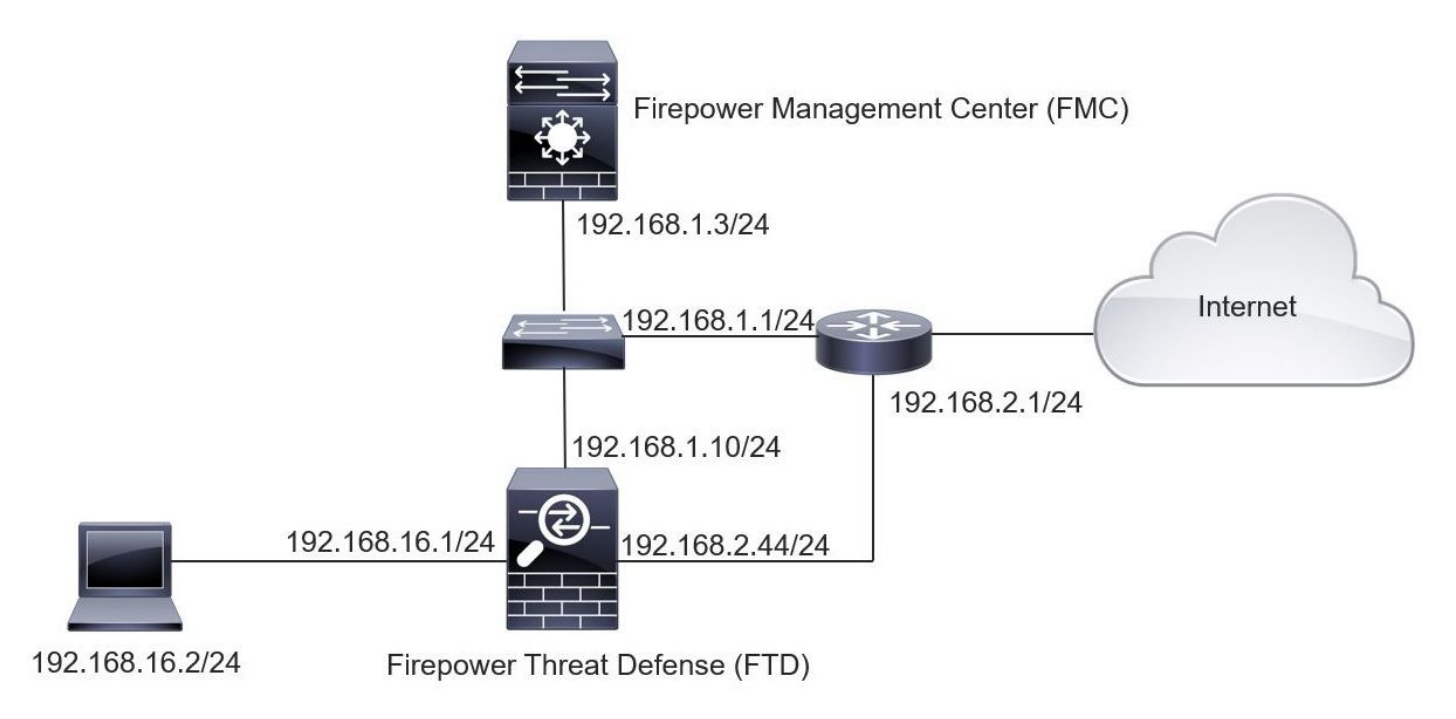

#### Konfiguration

Schritt 1: Um TID zu konfigurieren, müssen Sie zur Registerkarte **Intelligence** navigieren, wie im Bild gezeigt.

| Overview Analysis Policies Devices Object                     | ts AMP Intellige    | nce      |           |         | Deple                       | oy 🔑 System Help 🔻       | mzadlo 🔻        |
|---------------------------------------------------------------|---------------------|----------|-----------|---------|-----------------------------|--------------------------|-----------------|
| Incidents Sources Elements Settings                           |                     |          |           |         |                             |                          |                 |
| Sources Indicators Observables                                |                     |          |           |         |                             |                          |                 |
| ٩                                                             |                     |          |           |         |                             | C <sup>4</sup> 4 Sources | +               |
| \$ Name                                                       | ¢ Type              | Delivery | Action    | Publish | ▼ Last Updated              | Status                   |                 |
| guest.Abuse_ch<br>guest.Abuse_ch                              | STIX                | TAXII    | Monitor   |         | 3 hours ago   Pause Updates | A Completed with Errors  | / 🗋             |
| guest.CyberCrime_Tracker<br>guest.CyberCrime_Tracker          | STIX                | TAXII    | 😔 Monitor |         | 3 hours ago   Pause Updates | Completed                | / 0             |
| user_AlienVault<br>Data feed for user: AlienVault             | STIX                | TAXII    | 😔 Monitor |         | 4 hours ago   Pause Updates | A Completed with Errors  | / 🗋             |
| test_flat_file<br>Test flat file                              | IPv4 Flat File      | Upload   | 8 Block • |         | 3 days ago                  | Completed                | / 🗇             |
|                                                               |                     |          |           |         |                             |                          |                 |
|                                                               |                     |          |           |         |                             |                          |                 |
|                                                               |                     |          |           |         |                             |                          |                 |
|                                                               |                     |          |           |         |                             |                          |                 |
|                                                               |                     |          |           |         |                             |                          |                 |
| Last login on Tuesday, 2017-08-29 at 20:05:28 PM from ams3-vp | n-dhcp372.cisco.com |          |           |         |                             |                          | uluilu<br>cisco |

Hinweis: Der Status 'Completed with Errors' (Wird mit Fehlern abgeschlossen) wird erwartet, wenn ein Feed nicht unterstützte Observables enthält.

Schritt 2: Sie müssen Bedrohungsquellen hinzufügen. Es gibt drei Möglichkeiten, Quellen hinzuzufügen:

• TAXII - Wenn Sie diese Option verwenden, können Sie einen Server konfigurieren, auf dem Bedrohungsinformationen im STIX-Format gespeichert sind.

| Ad | d Source               |                                           |                                                                                                   | ? ×    |  |  |  |  |  |
|----|------------------------|-------------------------------------------|---------------------------------------------------------------------------------------------------|--------|--|--|--|--|--|
|    | DELIVERY               | TAXII URL                                 | Upload                                                                                            |        |  |  |  |  |  |
|    | URL*                   | http://hailataxii.c                       | http://hailataxii.com:80/taxii-discovery-service                                                  |        |  |  |  |  |  |
|    |                        |                                           | SSL Setting                                                                                       | gs 🗸   |  |  |  |  |  |
|    | USERNAME               | guest                                     |                                                                                                   |        |  |  |  |  |  |
|    | PASSWORD               | •••••                                     |                                                                                                   |        |  |  |  |  |  |
|    |                        | 🛕 Credentials will                        | be sent using an unsecured HTTP connection                                                        |        |  |  |  |  |  |
|    | FEEDS*                 | × guest.CyberCr                           | ime_Tracker X                                                                                     |        |  |  |  |  |  |
|    |                        | Note: A separate s<br>name will default t | source will be added for each feed selected. The to the name of the feed and can be edited later. |        |  |  |  |  |  |
|    | ACTION                 | Monitor                                   |                                                                                                   |        |  |  |  |  |  |
|    | UPDATE EVERY (MINUTES) | 1440                                      | Never Update                                                                                      |        |  |  |  |  |  |
|    | TTL (DAYS)             | 90                                        |                                                                                                   |        |  |  |  |  |  |
|    | PUBLISH                |                                           |                                                                                                   |        |  |  |  |  |  |
|    |                        |                                           | Save                                                                                              | Cancel |  |  |  |  |  |

**Hinweis**: Die einzige Aktion, die verfügbar ist, ist Monitor. Sie können die Blockaktion nicht für Bedrohungen im STIX-Format konfigurieren.

• URL: Sie können einen Link zu einem lokalen HTTP/HTTPS-Server konfigurieren, auf dem sich die STIX-Bedrohung oder eine Flatdatei befindet.

| Ad | d Source               |           |              | ⑦ ×            |
|----|------------------------|-----------|--------------|----------------|
|    | DELIVERY               | TAXII URL | Upload       |                |
|    | ТҮРЕ                   | STIX      | •            |                |
|    | URL*                   |           |              |                |
|    |                        |           |              | SSL Settings 🗸 |
|    | NAME*                  |           |              |                |
|    | DESCRIPTION            |           |              |                |
|    |                        |           |              | .1             |
|    | ACTION                 | Monitor   |              |                |
|    | UPDATE EVERY (MINUTES) | 1440      | Never Update |                |
|    | TTL (DAYS)             | 90        |              |                |
|    | PUBLISH                |           |              |                |
|    |                        |           |              | Save Cancel    |

• Flachdatei: Sie können eine Datei im Format **\*.txt** hochladen und müssen den Inhalt der Datei angeben. Die Datei muss pro Zeile einen Content-Eintrag enthalten.

| Add Source           |                        |                       |
|----------------------|------------------------|-----------------------|
| DELIVERY             | TAXII URL Upload       |                       |
| ТҮРЕ                 | Flat File 👻 CONTENT    | SHA-256 👻             |
| FTI F*               | [                      | SHA-256               |
| I ALL                | Drag and drop or click | Domain<br>URL<br>IPv4 |
| NAME                 |                        | IPv6                  |
| NAME                 |                        | Email To              |
| DESCRIPTION          |                        | Email From            |
| ACTION<br>TTL (DAYS) | S Block  90            | J.                    |
| PUBLISH              |                        |                       |
|                      |                        | Save Cancel           |

**Hinweis**: Standardmäßig werden alle Quellen veröffentlicht, d. h. sie werden an Sensoren übertragen. Dieser Vorgang kann bis zu 20 Minuten oder länger dauern.

Schritt 3: Auf der Registerkarte Indikator können Sie überprüfen, ob Indikatoren von den konfigurierten Quellen heruntergeladen wurden:

| verview A<br>cidents S | nalysis Policies Devices Objects AMP Intelligence<br>Sources Elements Settings                                                         |                |           |                |         | Deploy 0                  | System Help <b>v adır</b> |
|------------------------|----------------------------------------------------------------------------------------------------|----------------|-----------|----------------|---------|---------------------------|---------------------------|
| Sources                | Indicators Observables                                                                                                    |                |           |                |         |                           |                           |
| Last Updated           | 1 week 👻 🗸                                                                                                    |                |           |                |         | C                         | 111 Indicators            |
| Туре                   | \$ Name                                                                                                    | \$ Source      | Incidents | Action         | Publish | ▼ Last Updated            | Status                    |
| IPv4                   | Feodo Tracker:   This IP address has been identified as malicio<br>This IP address 162.243.159.58 has been identified as malicious by  | guest.Abuse_ch |           | Monitor •      |         | Sep 13, 2017 10:50 AM EDT | O Completed               |
| IPv4                   | Feodo Tracker:   This IP address has been identified as malicio<br>This IP address 66.221.1.104 has been identified as malicious by fe | guest.Abuse_ch |           | Monitor •      |         | Sep 13, 2017 10:50 AM EDT | Ocompleted                |
| Complex                | ZeuS Tracker (online)] eite.asia/yaweh/cidphp/file.php (201<br>This domain eite.asia has been identified as malicious by zeustracke    | guest.Abuse_ch |           | O Monitor      |         | Sep 13, 2017 10:50 AM EDT | A Completed with Errors   |
| Complex                | ZeuS Tracker (offline)   I3d.pp.ru/global/config.jp (2017-08<br>This domain I3d.pp.ru has been identified as malicious by zeustrack    | guest.Abuse_ch |           | Monitor        |         | Sep 13, 2017 10:50 AM EDT | O Completed               |
| Complex                | ZeuS Tracker (offline)  masoic.com.ng/images/bro/config.jp<br>This domain masoic.com.ng has been identified as malicious by zeu        | guest.Abuse_ch |           | O Monitor      |         | Sep 13, 2017 10:50 AM EDT | Completed with Errors     |
| Pv4                    | Feodo Tracker:   This IP address has been identified as malicio<br>This IP address 188.138.25.250 has been identified as malicious by  | guest.Abuse_ch |           | Monitor •      |         | Sep 13, 2017 10:50 AM EDT | Ocompleted                |
| Pv4                    | Feodo Tracker:   This IP address has been identified as malicio<br>This IP address 77,244.245.37 has been identified as malicious by f | guest.Abuse_ch |           | Monitor *      |         | Sep 13, 2017 10:50 AM EDT | Ocompleted                |
| Complex                | ZeuS Tracker (offline)  lisovfoxcom.418.com1.ru/clock/cidph<br>This domain lisovfoxcom.418.com1.ru has been identified as malici       | guest.Abuse_ch |           | O Monitor      |         | Sep 13, 2017 10:50 AM EDT | A Completed with Errors   |
| Pv4                    | Feodo Tracker:   This IP address has been identified as malicio<br>This IP address 104.238.119.132 has been identified as malicious b  | guest.Abuse_ch |           | Monitor •      |         | Sep 13, 2017 10:50 AM EDT | O Completed               |
| Pv4                    | Feodo Tracker:   This IP address has been identified as malicio<br>This IP address 185.18.76.146 has been identified as malicious by f | guest.Abuse_ch |           | Monitor •      |         | Sep 13, 2017 10:50 AM EDT | O Completed               |
| Pv4                    | Feodo Tracker:   This IP address has been identified as malicio<br>This IP address 68.168.210.95 has been identified as malicious by f | guest.Abuse_ch |           | Monitor •      |         | Sep 13, 2017 10:50 AM EDT | O Completed               |
| Pv4                    | Feodo Tracker:   This IP address has been identified as malicio<br>This ID address 158 144.48 24 has been identified as malicinus by f | guest.Abuse_ch |           | Monitor •      |         | Sep 13, 2017 10:50 AM EDT | Ocompleted                |
| t login on Thur        | Thie 10 addrese 168 144 48 34 has hean identified as multinus hu f                                                                     | guestAbuse_cr  |           | <b>VIOLICO</b> |         | 369 13, 2017 10.30 AM EDT | Competed                  |

Schritt 4: Sobald Sie den Namen einer Anzeige ausgewählt haben, werden weitere Details angezeigt. Zusätzlich können Sie entscheiden, ob Sie den Sensor veröffentlichen oder die Aktion ändern möchten (bei einer einfachen Anzeige).

Wie im Bild gezeigt, wird ein komplexer Indikator mit zwei Sternchen aufgelistet, die durch den OR-Operator verbunden sind:

| Indicator Details ③ ×                                                                                                    | Indicator Details ③ ×                                                                                                    |
|----------------------------------------------------------------------------------------------------|----------------------------------------------------------------------------------------------------|
| NAME<br>ZeuS Tracker (offline)  I3d.pp.ru/global/config.jp<br>(2017-08-16)   This domain has been identified as malicious<br>by zeustracker.abuse.ch<br>DESCRIPTION<br>This domain 13d.pp.ru has been identified as malicious by<br>zeustracker.abuse.ch. For more detailed infomation about this<br>indicator go to [CAUTION!!Read-URL-Before-Click]<br>[https://zeustracker.abuse.ch/monitor.php?host=13d.pp.ru].<br>SOURCE guest.Abuse_ch<br>EXPIRES Nov 27, 2017 7:16 PM CET<br>ACTION Image Monitor<br>PUBLISH Image Monitor | NAME<br>Feodo Tracker:   This IP address has been identified as<br>malicious by feodotracker.abuse.ch<br>DESCRIPTION<br>This IP address has been identified as<br>malicious by feodotracker.abuse.ch. For more detailed<br>infomation about this indicator go to [CAUTION!!Read-URL-<br>Before-Click] [https://feodotracker.abuse.ch<br>/host/<br>SOURCE guest.Abuse_ch<br>EXPIRES Nov 27, 2017 7:16 PM CET<br>ACTION Monitor<br>PUBLISH<br>INDICATOR PATTERN |
| DOMAIN<br>I3d.pp.ru                                                                                                    | IPV4                                                                                                    |
| OR<br>URL<br>I3d.pp.ru/global/config.jp/                                                                                                    |                                                                                                    |
| Download STIX Close                                                                                                    | Download STIX Close                                                                                                    |

Schritt 5: Navigieren Sie zur Registerkarte Observables (Observables), auf der Sie URLs, IP-Adressen, Domänen und SHA256 finden, die in den Anzeigen enthalten sind. Sie können entscheiden, welche Beobachtungen Sie an die Sensoren senden möchten und optional die Aktion für sie ändern. In der letzten Spalte befindet sich eine Whitelist-Schaltfläche, die einer Veröffentlichungs-/Nicht-Veröffentlichungsoption entspricht.

|      |                                      |            |             |         |                           | ~                           |
|------|--------------------------------------|------------|-------------|---------|---------------------------|-----------------------------|
| Туре | Value                                | Indicators | Action      | Publish | Vodated At                | 142 Observables     Expires |
| /4   |                                      | 1          | Monitor •   |         | Sep 13, 2017 10:50 AM EDT | Dec 12, 2017 9:50 AM EST    |
| 4    |                                      | 1          | Monitor •   |         | Sep 13, 2017 10:50 AM EDT | Dec 12, 2017 9:50 AM EST    |
| main | eite.asia                            | 1          | Monitor •   |         | Sep 13, 2017 10:50 AM EDT | Dec 12, 2017 9:50 AM EST    |
|      | eite.asia/yaweh/cidphp/file.php/     | 1          | Monitor •   |         | Sep 13, 2017 10:50 AM EDT | Dec 12, 2017 9:50 AM EST    |
| nain | l3d.pp.ru                            | 1          | Monitor •   |         | Sep 13, 2017 10:50 AM EDT | Dec 12, 2017 9:50 AM EST    |
|      | l3d.pp.ru/global/config.jp/          | 1          | S Monitor • |         | Sep 13, 2017 10:50 AM EDT | Dec 12, 2017 9:50 AM EST    |
|      | masoic.com.ng/images/bro/config.jpg/ | 1          | Monitor •   |         | Sep 13, 2017 10:50 AM EDT | Dec 12, 2017 9:50 AM EST    |
| nain | masoic.com.ng                        | 1          | Monitor •   |         | Sep 13, 2017 10:50 AM EDT | Dec 12, 2017 9:50 AM EST    |
|      |                                      | 1          | Monitor •   |         | Sep 13, 2017 10:50 AM EDT | Dec 12, 2017 9:50 AM EST    |
|      |                                      | 1          | Monitor •   |         | Sep 13, 2017 10:50 AM EDT | Dec 12, 2017 9:50 AM EST    |
| main | lisovfoxcom.418.com1.ru              | 1          | Monitor ·   |         | Sep 13, 2017 10:50 AM EDT | Dec 12, 2017 9:50 AM EST    |

Schritt 6: Navigieren Sie zur Registerkarte Elemente, um die Liste der Geräte zu überprüfen, auf denen TID aktiviert ist.

| Overview  | Analysis | Policies | Devices  | Objects | AMP | Intelligence |                                           |                         | Deploy 💽 System Help  | 🕶 admin 👻 |
|-----------|----------|----------|----------|---------|-----|--------------|-------------------------------------------|-------------------------|-----------------------|-----------|
| Incidents | Sources  | Element  | s Settir | ngs     |     |              |                                           |                         |                       |           |
|           |          |          |          |         |     |              |                                           |                         | 1 Element             |           |
| Name      |          |          |          |         |     |              | Element Type                              | Registered On           | Access Control Policy |           |
| S FTD_    | 522      |          |          |         |     |              | Cisco Firepower Threat Defense for VMWare | Sep 5, 2017 4:00 PM EDT | acp_policy            |           |
|           |          |          |          |         |     |              |                                           |                         |                       |           |

Schritt 7 (optional). Navigieren Sie zur Registerkarte Settings (Einstellungen), und wählen Sie die Schaltfläche Pause (Anhalten) aus, um zu verhindern, dass die Anzeigen auf die Sensoren gedrückt werden. Dieser Vorgang kann bis zu 20 Minuten dauern.

| Overview  | Analysis | Policies | Devices | Objects | AMP | Intelligence                                                                                                    | ( | Deploy | 0, | System | Help 🔻 | admin 🔻 |
|-----------|----------|----------|---------|---------|-----|----------------------------------------------------------------------------------------------------|---|--------|----|--------|--------|---------|
| Incidents | Sources  | Elements | Settin  | gs      |     | TID Detection The system is currently publishing TID observables to elements. Click Pause to stop publishing and purge TID observables stored on your elements. Pause Resume Resume |   |        | -1 |        |        |         |
|           |          |          |         |         |     | vause kesume                                                                                                    |   |        |    |        |        |         |

# Überprüfen

Methode 1. Um zu überprüfen, ob TID eine Aktion für den Datenverkehr ausgeführt hat, müssen Sie zur Registerkarte "Vorfälle" navigieren.

| ents Sources      | Elements Settings |                                                             |         |              |              |   |
|-------------------|-------------------|-------------------------------------------------------------|---------|--------------|--------------|---|
| st Updated 1 week | * Q               |                                                             |         | C            | 89 Incidents |   |
| Last Updated      | Incident ID       | Indicator Name                                              | Туре    | Action Taken | \$ Status    |   |
| days ago          | O IP-20170912-6   |                                                             | IPv4    | 8 Blocked    | New          | Ō |
| days ago          | O IP-20170912-5   |                                                             | IPv4    | 😵 Blocked    | New          | D |
| days ago          | SHA-20170907-81   | 2922f0bb1acf9c221b6cec45d6d10ee9cf12117fa556c304f94122350c  | SHA-256 | 😵 Blocked    | New          | D |
| days ago          | SHA-20170907-80   | 2922f0bb1acf9c221b6cec45d6d10ee9cf12117fa556c304f94122350c  | SHA-256 | 3 Blocked    | New          | D |
| days ago          | SHA-20170907-79   | 2922f0bb1acf9c221b6cec45d6d10ee9cf12117fa556c304f94122350c  | SHA-256 | 🔇 Blocked    | New          | D |
| days ago          | SHA-20170907-78   | 2922f0bb1acf9c221b6cec45d6d10ee9cf12117fa556c304f94122350c  | SHA-256 | 😵 Blocked    | New          | Ō |
| days ago          | SHA-20170907-77   | 2922f0bb1acf9c221b6cec45d6d10ee9cf12117fa556c304f94122350c. | SHA-256 | 😵 Blocked    | New          | Ō |

Methode 2. Die Incidents sind unter dem TID-Tag auf der Registerkarte Security Intelligence Events (Sicherheitsinformationsereignisse) zu finden.

| Ove                                 | rview                                                                                                    | Analysis Policie            | s Device              | es Obj       | jects AMP        | Intelligence   |                      |           |                  |                         | 19                      |                          | Deploy                  | 💽 System He                | elp 🔻 admin 🔻                 |
|-------------------------------------|----------------------------------------------------------------------------------------------------|-----------------------------|-----------------------|--------------|------------------|----------------|----------------------|-----------|------------------|-------------------------|-------------------------|--------------------------|-------------------------|----------------------------|-------------------------------|
| Cont                                | ext Ex                                                                                                    | plorer Connection           | s 🕨 Securi            | ty Intell    | ligence Events   | s Intrusions • | Files •              | Hosts 🔻   | Users • V        | Inerabilities 🔻         | Correlation •           | Custom •                 | Lookup 🔹 Sea            | irch                       |                               |
|                                     | Bookmark This Page Report Designer Dashboard View Bookmarks. Search                                                                                  |                             |                       |              |                  |                |                      |           |                  |                         |                         |                          |                         |                            |                               |
| Se<br>Seci                          | Security Intelligence Events (switch workflow) Security Intelligence with Application Details > Table View of Security Intelligence Events Expanding |                             |                       |              |                  |                |                      |           |                  |                         |                         |                          |                         |                            |                               |
| No Search Constraints (Edit Search) |                                                                                                    |                             |                       |              |                  |                |                      |           |                  |                         |                         |                          |                         |                            |                               |
| Ju                                  | Jump to 🔻                                                                                                    |                             |                       |              |                  |                |                      |           |                  |                         |                         |                          |                         |                            |                               |
|                                     |                                                                                                    |                             | Last<br>Packet        | Action       | Reason           | Initiator IP   | Initiator<br>Country | Responder | IP Resp<br>Count | nder Securi<br>ry Categ | ity Intelligence<br>ory | Ingress<br>Security Zone | Egress<br>Security Zone | Source Port /<br>ICMP Type | Destination Port<br>ICMP Code |
| 4                                   |                                                                                                    | 2017-09-17 13:01:11         |                       | Allow        | DNS Monitor      | 192.168.16.2   |                      | - 10 A    |                  | D TID Do                | main Name Monitor       |                          |                         | 57438 / udp                | 53 (domain) / udp             |
| 4                                   |                                                                                                    | 2017-09-17 13:01:11         |                       | Allow        | DNS Monitor      | 192.168.16.2   |                      | -         |                  | D TID Do                | main Name Monitor       |                          |                         | <u>63873 / udp</u>         | <u>53 (domain) / udp</u>      |
| 4                                   |                                                                                                    | 2017-09-17 13:01:11         |                       | Allow        | DNS Monitor      | 192.168.16.2   |                      | - 10      |                  | TID Do                  | main Name Monitor       |                          |                         | 60813 / udp                | <u>53 (domain) / udp</u>      |
| 4                                   |                                                                                                    | 2017-09-17 13:01:11         |                       | Allow        | DNS Monitor      | 192.168.16.2   |                      | -91       |                  | D TID Do                | main Name Monitor       |                          |                         | <u>53451 / udp</u>         | 53 (domain) / udp             |
| 4                                   |                                                                                                    | 2017-09-17 13:00:15         |                       | Block        | IP Block         | 192.168.16.2   |                      | 0         |                  | TID.IPv                 | 4 Block                 |                          |                         | 51974 / tcp                | 80 (http) / tcp               |
| 4                                   |                                                                                                    | 2017-09-17 12:59:54         |                       | <u>Block</u> | IP Block         | 192.168.16.2   |                      | 0         | 🔜 US             | A TID IPv               | 4 Block                 |                          |                         | 51972 / tcp                | 80 (http) / tcp               |
| 4                                   |                                                                                                    | 2017-09-17 12:59:33         |                       | Block        | IP Block         | 192.168.16.2   |                      | 0         | S US             | TID IPv                 | 4 Block                 |                          |                         | 51970 / tcp                | 80 (http) / tcp               |
| 1<                                  | Page                                                                                                    | 1 of 1 >>  Displayin        | ng rows 1-7           | of 7 rows    | s                |                |                      |           |                  |                         |                         |                          |                         |                            |                               |
|                                     | View                                                                                                    | Delete                      |                       |              |                  |                |                      |           |                  |                         |                         |                          |                         |                            |                               |
|                                     | View A                                                                                                    | Delete All                  |                       |              |                  |                |                      |           |                  |                         |                         |                          |                         |                            |                               |
|                                     |                                                                                                    |                             |                       |              |                  |                |                      |           |                  |                         |                         |                          |                         |                            |                               |
| Last                                | ogin or                                                                                                    | 1 Friday, 2017-09-15 at 08: | 24:16 AM fro          | om dhcp-1    | 0-229-24-31.cisc | o.com          |                      |           |                  |                         |                         |                          |                         |                            | diala                         |
|                                     |                                                                                                    |                             | and the second second |              |                  | 11111111       |                      |           |                  |                         |                         |                          |                         |                            | LISCO                         |

Hinweis: TID verfügt über eine Speicherkapazität von 1 Million Incidents.

Methode 3: Sie können überprüfen, ob konfigurierte Quellen (Feeds) auf dem FMC und einem Sensor vorhanden sind. Um dies zu tun, können Sie über die CLI zu folgenden Speicherorten navigieren:

#### /var/sf/siurl\_download/

/var/sf/sidns\_download/

/var/sf/iprep\_download/

Es gibt ein neues Verzeichnis für SHA256-Feeds: /var/sf/sifile\_download/.

```
root@ftd622:/var/sf/sifile_download# ls -1
total 32
-rw-r--r- 1 root root 166 Sep 14 07:13 8ba2b2c4-9275-11e7-8368-f6cc0e401935.1f
-rw-r--r- 1 root root 38 Sep 14 07:13 8ba40804-9275-11e7-8368-f6cc0e401935.1f
-rw-rw-r-- 1 root root 16 Sep 14 07:13 IPRVersion.dat
-rw-rw-r-- 1 root root 1970 Sep 14 07:13 dm_file1.ac1
-rw-rw-r-- 1 www www 167 Sep 14 07:13 file.rules
drwxr-xr-x 2 www www 4096 Sep 4 16:13 health
drwxr-xr-x 2 www www 4096 Sep 7 22:06 peers
drwxr-xr-x 2 www www 4096 Sep 14 07:13 tmp
root@ftd622:/var/sf/sifile_download# cat 8ba2b2c4-9275-11e7-8368-f6cc0e401935.1f
#Cisco TID feed:TID SHA-256 Block:1
7a00ef4b801b2b2acd09b5fc72d7c79d20094ded6360fb936bf2c65a1ff16907
2922f0bb1acf9c221b6cec45d6d10ee9cf12117fa556c304f94122350c2bcbdc
```

Hinweis: TID ist nur auf dem Global Doiman im FMC aktiviert.

**Hinweis**: Wenn Sie TID im aktiven FirePOWER Management Center in einer Hochverfügbarkeitskonfiguration (physische FMC-Appliances) hosten, synchronisiert das System keine TID-Konfigurationen und TID-Daten mit dem Standby FirePOWER Management Center.

### Fehlerbehebung

Es gibt einen Prozess der obersten Ebene, der tid genannt wird. Dieser Prozess ist von drei Prozessen abhängig: Mongo, RabbitMQ, Reds. So überprüfen Sie den Status des pmtool auf Prozessen | grep 'RabbitMQ\|mongo\|redis\|tid' Befehl | grep " - ".

root@fmc622:/Volume/home/admin# pmtool status | grep 'RabbitMQ\|mongo\|redis\|tid' | grep " - "
RabbitMQ (normal) - Running 4221
mongo (system) - Running 4364
redis (system) - Running 4365
tid (normal) - Running 5128
root@fmc622:/Volume/home/admin#

Um in Echtzeit zu überprüfen, welche Aktionen ausgeführt werden, können Sie den Befehl **Firewall-Engine-debug** oder **Trace-Systemunterstützung** ausführen.

#### > system support firewall-engine-debug

```
Please specify an IP protocol:
Please specify a client IP address: 192.168.16.2
Please specify a client port:
Please specify a server IP address:
Please specify a server port:
Monitoring firewall engine debug messages
...
192.168.16.2-59122 > 129.21.1.40-80 6 AS 1 I 1 URL SI: ShmDBLookupURL("http://www.example.com/")
returned 1
...
192.168.16.2-59122 > 129.21.1.40-80 6 AS 1 I 1 URL SI: Matched rule order 19, Id 19, si list id
1074790455, action 4
192.168.16.2-59122 > 129.21.1.40-80 6 AS 1 I 1 deny action
Es gibt zwei Handlungsmöglichkeiten:
```

- URL SI: Übereinstimmende Regelreihenfolge 19, ID 19, si list-ID 1074790455, Aktion 4 Datenverkehr wurde blockiert
- URL SI: Übereinstimmende Regelreihenfolge 20, ID 20, si list-ID 1074790456, Aktion 6 Datenverkehr wurde überwacht.